1) This will be your initial screen where you will enter the email address associated with your account and the password provided to you from WB Mason.

| https://www23 wbmason.com/Login2.aspx?ULO=true    tercome to wbmason.com type: page to wbmason.com type: page to | Purchase Orders × 100 WB Mason - Logic                                                                                                    | × +                                                                                                    |                                                   |                                             |                  | ( Law                                     | all and a little            |   |
|----------------------------------------------------------------------------------------------------|----------------------------------------------------------------------------------------------------|----------------------------------------------------------------------------------------------------|---------------------------------------------------|---------------------------------------------|------------------|-------------------------------------------|-----------------------------|---|
| Bitcome to wbmasson.com       Image: SHOPPing CART       0 toms       SHOPPing CART       0 toms       0 UICK ORDER       CHECKOUT                                                                                                    | A   https://www23.wbmason.com/Login2.aspx?ULO=true                                                                                                    | C Q wb mason                                                                                                    | * 🟠 🗰                                             |                                             | +                | 俞                                         | 0                           |   |
| Inter Keyword    Account Center       Account Center       SHOP       SERVICES       Subprime       Conce the Keyword       Selected Lat       Selected Lat       Conce the Keyword       Selected Lat       Conce the Keyword       Selected Lat          Selected Lat <b>Selected Lat Customers - PLEASE Register It you don't have a WB Mason account please register   <b>It you don't have a WB Mason account please register   <b>It you don't have a WB Mason account please register   <b>It you don't have a WB Mason account please register   <b>It you don't have a WB Mason account please register   <b>It you don't have a WB Mason account please register   <b>It you don't have a WB Mason account please register   <b>It you don't have a WB Mason account please re</b></b></b></b></b></b></b></b>                                                                                                    | letcome to wbmason.com<br>ogin   Register                                                                                                    | W.B.MASON                                                                                                    |                                                   | 0 Items                                     | SH               |                                           | IG CAR<br>\$0.0             | T |
| ◆ SHOP               ★ SERVICES               ▲ SUPPORT               ◆ ORDERS               ◆ ACCOUNT CENTER               ♥ FAVORITES               Sendend Lais             LOGIN / REGISTER               xou have been successfully logged out.               Keurste Favorites Lists               CUSTOMERS - PLEASE LOGIN               NEW CUSTOMERS - PLEASE REGISTER             If you don't have a WB Mason account please register             on womason.com now.                                                                                                    | ederal Government Customers                                                                                                    | er Keyword                                                                                                    | P                                                 | - QUICK O                                   | NOEN             |                                           | ECROO.                      | - |
| LOGIN / REGISTER         You have been successfully logged out.         RETURNING CUSTOMERS - PLEASE LOGIN         EMAIL         PASSWORD         Image: Log me in automatically when I visit wbmason.com now.         REGISTER         Erogin         Forgot your password?         Forgot your password?         Federal Government Customers                                                                                                    | SHOP 🗧 SERVICES SUPPO                                                                                                    | RT ③ ORDERS 🛷 ACCOUNT CENTER                                                                                         | ♥ FAVORITES                                       | <u>Co</u>                                   | Selec<br>cate Fa | cted List                                 | t<br>Lists                  |   |
|                                                                                                    | You have been successfully logged out. RETURNING CUSTOMERS - PLEASE LOGIN EMAIL PASSWORD Clop not check if on a public/shared computer.) Cogin Eorgot your password? Eederal Government Customers | NEW CUSTOMERS - PLEASE REGISTER<br>If you don't have a WB Mason account please re<br>on wbmason.com now.<br>REGISTER | CU<br>egister 1<br>Check o<br>Page for<br>and and | -888-Wi<br>ut our C<br>informat<br>swers to | R SE             | RVICE<br>SON<br>mer Se<br>Dout c<br>quest | ervice<br>our site<br>ions. | 1 |

2) Once logged in you have the ability to select between P-Card or PO Purchases.

|                                                                                                    | ason.com/SelectAccount.aspx                                                                                                    | C C                                                                                                 | wb mason                                    | → ☆ 自 ♥              | <b>↓ ☆ ⊝</b>                         |
|----------------------------------------------------------------------------------------------------|----------------------------------------------------------------------------------------------------|----------------------------------------------------------------------------------------------------|---------------------------------------------|----------------------|--------------------------------------|
| Nelcome to wbmason.com<br>Switch   Logout                                                                    |                                                                                                    | WHO BUT W.B.MASON                                                                                   |                                             | 0 Items              | SHOPPING CART<br>\$0.00              |
| Federal Government Customers                                                                                 | Enter Ke                                                                                                    | yword                                                                                               | <b>P</b>                                    |                      |                                      |
| ACCOUNT LOGIN                                                                                                |                                                                                                    |                                                                                                    |                                             |                      |                                      |
|                                                                                                    | p.                                                                                                    |                                                                                                    |                                             |                      |                                      |
| SELECT ACCOUNT/GROU                                                                                          |                                                                                                    |                                                                                                    |                                             |                      |                                      |
| Your username and passw<br>different Account/Group by                                                        | ord are associated to more than<br>clicking on the 'Switch' link at th                                                                                    | one Account/Group. To access one<br>te top of the page.                                             | , click its corresponding                   | 'Select' link. You m | nay switch to a                      |
| Your username and passw<br>different Account/Group by<br>Account Number                                      | ord are associated to more than<br>clicking on the 'Switch' link at th<br>Account Name                                                                    | one Account/Group. To access one<br>te top of the page.<br>Group                                    | e, click its corresponding<br>Group Descrip | 'Select' link. You m | ay switch to a                       |
| Your username and passw<br>different Account/Group by<br>Account Number<br>C1072315                          | ord are associated to more than<br>clicking on the 'Switch' link at th<br>Account Name<br>University Of RI                                                | one Account/Group. To access one<br>te top of the page.<br>Group<br>PCard Purchases                 | e, click its corresponding<br>Group Descrip | 'Select' link. You m | nay switch to a<br><u>Select</u>     |
| Your username and passwe<br>different Account/Group by<br>Account Number<br>C1072315<br>C1072315             | ord are associated to more than<br>clicking on the 'Switch' link at th<br><b>Account Name</b><br>University Of RI<br>University Of RI                     | one Account/Group. To access one<br>te top of the page.<br>Group<br>PCard Purchases<br>PO Purchases | e, click its corresponding<br>Group Descrip | 'Select' link. You m | switch to a <u>Select</u>            |
| Your username and passwe<br>different Account/Group by<br>Account Number<br>C1072315<br>C1072315<br>C1072315 | ord are associated to more than<br>clicking on the 'Switch' link at th<br><b>Account Name</b><br>University Of RI<br>University Of RI<br>University Of RI | one Account/Group. To access one<br>le top of the page.<br>Group<br>PCard Purchases<br>PO Purchases | e, click its corresponding<br>Group Descrip | 'Select' link. You m | Select<br>Select<br>Select           |
| Your username and passwe<br>different Account/Group by<br>Account Number<br>C1072315<br>C1072315<br>C1072315 | ord are associated to more than<br>clicking on the 'Switch' link at th<br>Account Name<br>University Of RI<br>University Of RI<br>University Of RI        | one Account/Group. To access one<br>te top of the page.<br>Group<br>PCard Purchases<br>PO Purchases | e, click its corresponding<br>Group Descrip | 'Select' link. You m | Select<br>Select<br>Select<br>Select |

3) The P-Card cannot be used for certain purchases including, but not limited to, Food and Beverages, Furniture and purchases for Fund 500. Please remember that P-Card policies do apply. If you are trying to purchase something that is not allowed on the P-Card you have the ability to switch over to Purchase Orders mid order.

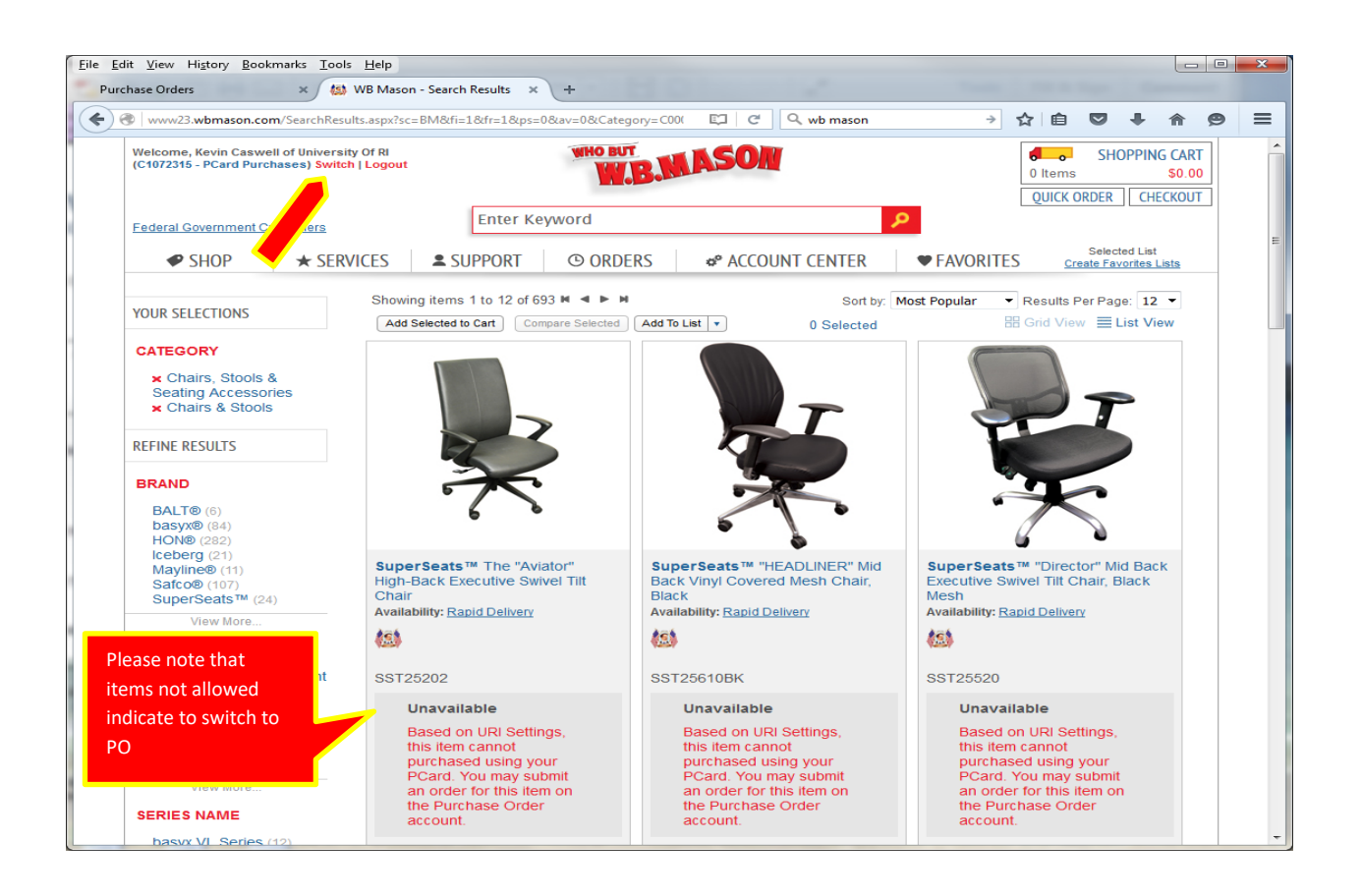

4) The shopping process is similar to most online websites; you will shop and add items to your cart. When you are done shopping, you will proceed to checkout, where you will have the option to select your shipping address that was provided on the access form.

|                                                                                                    |                                                                                                    |                       | C Q S                                      | earch                                  |                                                                                                    |
|----------------------------------------------------------------------------------------------------|----------------------------------------------------------------------------------------------------|-----------------------|--------------------------------------------|----------------------------------------|----------------------------------------------------------------------------------------------------|
| nd Departm                                                                                                    |                                                                                                    |                       |                                            |                                        |                                                                                                    |
| Welcome, Christine Sullivan of University Of RI<br>(C1072315 - PCard Purchases) Switch   Logout                                                                                                    |                                                                                                    | WHO BUT               | ASON                                       |                                        | SHOPPING CAR<br>4 Items \$171.1                                                                           |
| Federal Greenment Customers Click Here                                                                                                    | Enter Ke                                                                                                | yword                 |                                            | 2                                      | UNCK OKDER                                                                                                |
| SHOP ★ SERVICES                                                                                                    | SUPPORT                                                                                                 | () ORDERS             | ✿ ACCOUNT CENTER                           | ▼ FAVORITES                            | Selected List<br>Create Favoritos Lists                                                                   |
| SHOPPING CART<br>< continue shopping<br>Update Cart   Empty Your Cart   Save Cart for                                                                                                    | Later                                                                                                   |                       | Sub-T                                      | 01-1- \$171 03                         | CONTINUE TO CHECKOUT                                                                                      |
|                                                                                                    |                                                                                                    |                       |                                            |                                        |                                                                                                    |
| QUICK ENTRY Add items to cart without lear                                                                                                    | ving the page                                                                                           |                       |                                            |                                        |                                                                                                    |
| OUICK ENTRY Add items to cart without lear Select Action      Fort By     HP HP 90A,                                                                                                    | ving the page<br>(CE390A) Black O                                                                       | riginal LaserJet Tor  | ner Cartridge                              | Item Price<br>\$156.96 EA              | Total Cost<br>\$156.96                                                                                    |
| OUICK ENTRY Add items to cart without lease Select Action      Sort By      HP HP SOA,     HEWCESSOA     Nuslability: N                                                                                                    | ving the page<br>(CE390A) Black O<br>ext Day                                                            | Priginal LaserJet Tor | ner Cartridge                              | Item Price<br>\$156.96 EA              | Total Cost<br>\$156.96<br>1<br>Note                                                                       |
| OUICK ENTRY Add items to cart without lease Select Action      Sort By      HP HP 90A.     Availability: No     Availability: No     Remove from co                                                                                                    | (CE390A) Black O<br>ext Day                                                                             | riginal LaserJet Tor  | ier Cartridge                              | item Price<br>\$156.96 EA              | Total Cost<br>\$156.96<br>1<br>Note                                                                       |
| OUICK ENTRY Add items to cart without lease Select Action • Sort By      Sort By      Constant Particular      Constant Particular      | ving the page<br>(CE390A) Black O<br>ext Day<br>art<br>dvanced Green Co                                 | original LaserJet Tor | ner Cartridge<br>I Sanitizer Gel, 8oz Pump | Item Price<br>\$156.96 EA<br>\$4.99 EA | Total Cost<br>\$156.96<br>1<br>Nate<br>\$14.97<br>3                                                       |
| OUICK ENTRY Add Items to cart without lear Select Action     Sort By      Select Action     Sort By      Prove the prove the prov       | ving the page<br>(CE390A) Black O<br>exit Day<br>art<br>dvanced Green Co<br>t<br>txit Day<br>art        | original LaserJet Tor | ner Cartridge<br>I Sanitizer Gel, 8oz Pump | Item Price<br>\$156.96 EA<br>\$4.99 EA | Total Cost<br>\$156.96<br>1<br>Nate<br>\$14.97<br>3<br>Note                                               |
| OUICK ENTRY Add Items to cart without lease Select Action     Sort By      Constant and a second and a second a | ving the page<br>(CE390A) Black O<br>exit Day<br>art<br>dvanced Green Co<br>t<br>txit Day<br>art        | original LaserJet Tor | ner Cartridge<br>I Sanitizer Gel, 8oz Pump | Item Price<br>\$156.96 EA<br>\$4.99 EA | Total Cost<br>\$156.96<br>1<br>Note<br>\$14.97<br>3<br>Note<br>Sub-Total: \$171.9                         |
| OUICK ENTRY Add Items to cart without lease Select Action • Sort By •      Event Select Action • Sort By •      Remove from ca      Select Action • Sort By •      Vudate Cart   Empty Your Cart   Save Cart for                                                                                                    | ving the page<br>(CE390A) Black O<br>ext Day<br>art<br>dvanced Green Co<br>a<br>txt Day<br>art<br>Later | original LaserJet Tor | ier Cartridge<br>I Sanitizer Gel, 8oz Pump | Item Price<br>\$156.96 EA<br>\$4.99 EA | Total Cost<br>\$156.96<br>1<br>Nate<br>\$14.97<br>3<br>Note<br>Sub-Total: \$171.9<br>CONTINUE TO CHECKOUT |

ated aroun at WR. Mason has been passionate about bringing

|                                  |                                         |                                      |                             |                             |          | C Q Sear           | ch          |                                         |
|----------------------------------|-----------------------------------------|--------------------------------------|-----------------------------|-----------------------------|----------|--------------------|-------------|-----------------------------------------|
| nd Departm                       |                                         |                                      |                             |                             |          |                    |             |                                         |
| Velcome, Chris<br>C1072315 - PCa | tine Sullivan of Ur<br>rd Purchases) Sw | iversity Of Ri<br>itch   Logout      | WHO                         | N.B.M                       | ASOA     | 1                  |             | SHOPPING CAR<br>4 Items \$171.9         |
| ederal Govern                    | ment Customers                          | Click Hare En                        | ter Keyword                 |                             |          |                    | P           | goren onden   encendo                   |
| SHOP                             | P ★ SE                                  | RVICES SUPPO                         | ORT © OR                    | RDERS                       | 🕫 ACCOL  | JNT CENTER         | * FAVORITES | Selected List<br>Create Favorites Lists |
| CHECK                            | OUT sh                                  | Expense Expense                      | <ul> <li>Billing</li> </ul> | <ul> <li>Preview</li> </ul> | W 🕨 Ord  | ler Confirmation   |             |                                         |
| SELECT A S                       | HIPPING ADDI                            | RESS                                 |                             |                             |          |                    |             |                                         |
| Filters:                         | Name                                    | Address                              | Øb.                         | State                       | Zip Code | Filter Clear       |             |                                         |
| Selected                         | Name                                    | Address                              | City                        | State                       | Zip Code | Attention          | Phone       |                                         |
| ۲                                | URI                                     | Carlotti Bldg 75<br>Lower College Rd | Kingston                    | RI                          | 02881    | Christine Sullivan | (401) 874   | -2378                                   |
|                                  | STRUCTIONS                              | Identify where your p                | ackage should b             | e delivered.                |          |                    |             |                                         |
| ADDITIO                          | NAL INFORMA                             | (100 charact                         | er max)                     |                             |          |                    |             |                                         |

-----

5) You will then be required to enter the department that is being charged. This is in order to track who has online access for each department and will be printed on your invoice for your own tracking.

| tions.aspx 🖾 🤇 Search                                                                           |                                    |
|-------------------------------------------------------------------------------------------------|------------------------------------|
|                                                                                                 |                                    |
| and Departm                                                                                     |                                    |
| Welcome, Christine Sullivan of University Of RI<br>(C1072315 - PCard Purchases) Switch   Logout | PPING CART<br>\$171.93<br>CHECKOUT |
| Federal Government Customers <u>Click Here</u> Enter Keyword                                    |                                    |
|                                                                                                 | d List<br><u>irites Lists</u>      |
| CHECKOUT Shipping   Expense  Billing  Preview  Order Confirmation                               |                                    |
| SELECT EXPENSE ALLOCATION * Required Information                                                |                                    |
| Dept # & Name *                                                                                 |                                    |
| 4001 Controller                                                                                 |                                    |
| Click 'Next' to proceed to Billing Option                                                       | ns NEXT                            |

6) You will then provide either your P-Card info or a valid PO#. The screens will be different depending on which was selected when you logged on.

P-Card

| nts 🗙 성 WB Maso                                                                  | on – Billing Address 🗙 🕂                                                                |                    |                               |               |                                                     |
|----------------------------------------------------------------------------------|-----------------------------------------------------------------------------------------|--------------------|-------------------------------|---------------|-----------------------------------------------------|
| <                                                                                |                                                                                         |                    | 🖾 🤈 Sea                       | ırch          |                                                     |
| land Departm                                                                     |                                                                                         |                    |                               |               |                                                     |
| Welcome, Christine Sullivan of U<br>(C1072315 - PCard Purchases) <mark>S</mark>  | Jniversity Of RI<br>witch   Logout                                                      | WHO BUT            | ASON                          | 4 lt          | SHOPPING CART<br>ems \$171.93<br>ICK ORDER CHECKOUT |
| Federal Government Customers                                                     | S <u>Click Here</u>                                                                     | er Keyword         |                               | <u>م</u>      |                                                     |
| SHOP \star S                                                                     | SERVICES SUPPOR                                                                         | RT © ORDERS        | * ACCOUNT CENTER              | ♥ FAVORITES   | Selected List<br>Create Favorites Lists             |
| CHECKOUT                                                                         | hipping F Expense                                                                       | Billing     Prev   | iew  • Order Confirmation     |               |                                                     |
| PAYMENT & ADDITIONA                                                              | L INFORMATION * Re                                                                      | quired Information |                               |               |                                                     |
| Payment Method*<br>Procurement Card                                              | TOTAL                                                                                   |                    |                               |               |                                                     |
| Enter Procurement                                                                | Card Below:                                                                             |                    |                               |               |                                                     |
| Nickname                                                                         |                                                                                         | ?                  |                               |               |                                                     |
| Card Tunet                                                                       | Christine Sul                                                                           | llivan             |                               |               |                                                     |
| Procurement Card Nu                                                              | Visa                                                                                    | •                  |                               |               |                                                     |
| Expiration Date*                                                                 |                                                                                         |                    |                               |               |                                                     |
| Expiration Date                                                                  | 01 • 2010                                                                               | it Cards           | Personal Card for future use  |               |                                                     |
|                                                                                  | manage erea                                                                             |                    | Personal Card for future use. |               |                                                     |
| BILLING ADDRESS                                                                  |                                                                                         |                    |                               |               |                                                     |
| Name<br>Attention<br>Street Address<br>City<br>State<br>Zip Code<br>Phone Number | Primary Address<br>Judy/Accts Payable<br>Carlotti Admin Bldg<br>Kingston<br>Rl<br>02881 |                    |                               |               |                                                     |
| ORDER INFORMATION                                                                |                                                                                         |                    |                               |               |                                                     |
| Coupon Code                                                                      |                                                                                         | Apply              | Pro                           | duct Subtotal | \$171.93                                            |

PO

|                                                                                                    |                                                                                                    |                |             |                   | <b>Q</b> , Search                                           |                             |
|----------------------------------------------------------------------------------------------------|----------------------------------------------------------------------------------------------------|----------------|-------------|-------------------|-------------------------------------------------------------|-----------------------------|
| elcome, Christine Sullivar<br>1072315 - PO Purchases) \$                                                                                                    | of University Of RI<br>witch   Logout                                                              | 1              | WHO BUT     | ASON              |                                                             | SHOPPING CA<br>1 Items \$2  |
| deral Government Custo                                                                                                    | mers                                                                                               | Enter Keywo    | ord         |                   | Q                                                           | CHECKOUT                    |
| SHOP 😽                                                                                                    | SERVICES                                                                                           | SUPPORT        | © ORDERS    | ✤ ACCOUNT CENTE   | R FAVORITE                                                  | Selected List               |
| CHECKOUT                                                                                                    | Shipping F Expe                                                                                    | ense 🕨 Billin  | g 🕨 Preview | Order Confirmatio | n                                                           |                             |
| <ul> <li>Bill Me On Accord</li> <li>Credit Card</li> </ul>                                                                                                    |                                                                                                    | VISA BILC. VER |             |                   |                                                             |                             |
| Bill Me On Accor     Credit Card     Select Credit Card  Purchase Order #*                                                                                                    | unt                                                                                                | VISA           |             |                   |                                                             |                             |
| <ul> <li>Bill Me On Accord</li> <li>Credit Card</li> <li>Select Credit Card</li> <li>Purchase Order #*</li> </ul>                                                                                                    | unt                                                                                                | visa visa      |             |                   |                                                             |                             |
| <ul> <li>Bill Me On Accord</li> <li>Credit Card</li> <li>Select Credit Card</li> <li>Purchase Order #*</li> <li>ILLING ADDRESS</li> <li>Name</li> <li>Attention</li> <li>Street Address</li> <li>City</li> <li>State</li> <li>Zip Code</li> <li>Phone Number</li> </ul>                                             | It Sele<br>Primary Address<br>Judy/Accts Payabl<br>Carlotti Admin Bldg<br>Kingston<br>Rl<br>02881  | ect            |             |                   |                                                             |                             |
| <ul> <li>Bill Me On Accord</li> <li>Credit Card</li> <li>Select Credit Card</li> <li>Purchase Order #*</li> <li>ILLING ADDRESS</li> <li>Name<br/>Attention<br/>Street Address<br/>City<br/>State<br/>Zip Code<br/>Phone Number</li> <li>RDER INFORMATIO</li> </ul>                                                  | Int Sele<br>Primary Address<br>Judy/Accts Payabl<br>Carlotti Admin Bldg<br>Kingston<br>Rl<br>02881 | ee             |             |                   |                                                             |                             |
| <ul> <li>Bill Me On Accord</li> <li>Credit Card</li> <li>Select Credit Card</li> <li>Select Credit Card</li> <li>Purchase Order #*</li> <li>ILLING ADDRESS</li> <li>Name<br/>Attention<br/>Street Address<br/>City</li> <li>State<br/>Zip Code<br/>Phone Number</li> <li>RDER INFORMATIO<br/>Coupon Code</li> </ul> | unt  I: Sele  12345  Primary Address Judy/Accts Payabl Carlotti Admin Bldg Kingston Rl 02881  N    | e<br>Apply     |             |                   | Product Subtotal<br>Tax Subtotal<br>(may include bottle de; | \$2.04<br>\$0.00<br>posits) |

7) You will then preview and place the order. If your purchase was on the P-Card, please print you confirmation and submit along with your P-Card reconciliation. If it was on a PO, sign and submit your receiving report once the items have arrived, and the invoice will be sent directly to AP for processing.

| C1072315 - PCar                                                                                                    | tine Sullivan of Univers<br>d Purchases) Switch                                                                     | sity Of RI<br>  Logout |                | W.B.                                | ASON                    |                                                                                                    |                                                                                                    | 4 It                                             | ems                 | HOPPING CAR<br>\$171.1         |
|----------------------------------------------------------------------------------------------------|----------------------------------------------------------------------------------------------------|------------------------|----------------|-------------------------------------|-------------------------|----------------------------------------------------------------------------------------------------|----------------------------------------------------------------------------------------------------|--------------------------------------------------|---------------------|--------------------------------|
| ederal Governm                                                                                                    | nent Customers <u>Click</u>                                                                                         | Here                   | Enter K        | eyword                              |                         | 8                                                                                                    | D                                                                                                    | Qu                                               |                     |                                |
| SHOP                                                                                                    | ★ SERVI                                                                                                    | CES                    | SUPPORT        | <sup>©</sup> ORDERS                 | * ACCOUNT C             | ENTER                                                                                                    | ♥ FAVO                                                                                                    | RITES                                            | Se<br><u>Create</u> | lected List<br>Favorites Lists |
| CHECKO                                                                                                    | OUT Shippir                                                                                                    | ng 🕨 E                 | xpense         | Billing   Prev                      | iew 🕨 Order Cor         | nfirmation                                                                                                  |                                                                                                    |                                                  |                     |                                |
| SUBMIT                                                                                                    | ORDER Click S                                                                                                    | ubmit Or               | der to place   | your order                          |                         |                                                                                                    |                                                                                                    |                                                  |                     |                                |
| Shipping Ad<br>URI<br>Carlotti Bldg 1<br>Kingston RI 0<br>Additional S<br>Attention: Chi<br>Phone Numbe<br>Floor & Room | Idress<br>75 Lower College F<br>12881<br>Rhipping<br>ristine Sullivan<br>er: (401) 874-2378<br>n: 110 Carlotti Admi | Rd<br>in Bldg          | Expe<br>Dept # | nse Allocations<br>& Name: 4001 Cor | ntroller                | Billing <i>i</i><br>Primary<br>Judy/Ac<br>Carlotti<br>Kingstor<br>Paymen<br>Name or<br>Card Nu<br>Expiratio | Address<br>Address<br>cts Payable<br>Admin Bldg<br>n RI 02881<br>nt and Add<br>nt: Visa<br>n Card: Chi<br>umber: *411<br>on Date: 1/2 | <b>itional Inf</b><br>ristine Sulli<br>1<br>2017 | <b>o</b><br>van     |                                |
|                                                                                                    |                                                                                                    |                        |                |                                     |                         |                                                                                                    |                                                                                                    |                                                  | Prir                | nt This Page 🖨                 |
| E                                                                                                    | Item Number                                                                                                    | Item Des               | cription       | ad Instant Hand Sar                 | aitizor Col. 907 Dump I |                                                                                                    | pe Pr                                                                                                    |                                                  | QTY<br>2            | Ext. Price                     |
|                                                                                                    | G0309112LA                                                                                                    | Clear                  | Green Certin   | su instant hanu sai                 | niizer Gei, 602 Fump i  |                                                                                                    | 34                                                                                                    | .99/LA                                           | 5                   | J14.91                         |
|                                                                                                    | HEWCE390A                                                                                                    | HP 90A, (              | (CE390A) Blacl | < Original LaserJet `               | Toner Cartridge         | ~                                                                                                    | \$1                                                                                                    | 56.96/EA                                         | 1                   | \$156.96                       |
|                                                                                                    |                                                                                                    |                        |                |                                     |                         | Produ<br>Tax Su<br>(may inc                                                                                 | ct Subtota<br>Ibtotal<br>clude bottle d                                                                                               | l<br>eposits)                                    | 9                   | \$171.93<br>\$0.00             |
|                                                                                                    |                                                                                                    |                        |                |                                     |                         | Order                                                                                                    | Total                                                                                                    |                                                  | 9                   | \$171.93                       |

| (C1072315 - PCard                                                                    | e Sullivan of Univers<br>Purchases) Switch                                                                   | sity Of RI<br><mark>Logout</mark>                                    | WHO BUT                                                          | NASON                                                                     |                                                                                                    |                                                                                                    | o S<br>tems            |                                                     |
|--------------------------------------------------------------------------------------|----------------------------------------------------------------------------------------------------|----------------------------------------------------------------------|------------------------------------------------------------------|---------------------------------------------------------------------------|----------------------------------------------------------------------------------------------------|----------------------------------------------------------------------------------------------------|------------------------|-----------------------------------------------------|
| Federal Governme                                                                     | ent Customers <u>Click</u>                                                                                   | Here                                                                 | Enter Keyword                                                    |                                                                           | ٦                                                                                                    | Qu                                                                                                    | NCK OKDE               | ar chee                                             |
| SHOP                                                                                 | ★ SERVI                                                                                                    | CES SUP                                                              | PORT © ORDERS                                                    | * ACCOUNT CENT                                                            | ER                                                                                                    | FAVORITES                                                                                                    | Sel<br><u>Create</u>   | lected List<br>Favorites Lis                        |
| CHECKO                                                                               | UT Shippir                                                                                                   | ng 🕨 Expense                                                         | e 🕨 Billing 🕨 Prev                                               | view 🕨 Order Confirm                                                      | nation                                                                                                    |                                                                                                    |                        |                                                     |
| Thank you<br>Your orde                                                               | for shopping                                                                                                 | with W.B. Mas                                                        | on! Order                                                        | nks! Your order is<br>ir order number is<br>Number: S033940227<br>is Page | s comple<br>s: S0339                                                                                        | ete<br>)40227                                                                                                    |                        |                                                     |
| <b>Shipping Add</b><br>URI<br>Carlotti Bldg 75                                       | Fress                                                                                                    | ۶d                                                                   | Expense Allocations<br>Dept # & Name: 4001 Cc                    | ontroller                                                                 | Billing Add<br>Primary Ad<br>Judy/Accts                                                                     | dress<br>dress<br>Payable                                                                                                    |                        |                                                     |
| Kingston RI 02<br>Additional Sh<br>Attention: Chris<br>Phone Number<br>Floor & Room: | <b>ipping</b><br>stine Sullivan<br>r: (401) 874-2378<br>110 Carlotti Adm                                     | n Bldg                                                               |                                                                  |                                                                           | Payment a<br>Payment V<br>Name on C<br>Card Numb<br>Expiration [                                            | Initiality<br>I 02881<br>In <b>d Additional Inf</b><br>/isa<br>ard: Christine Sull<br>per: *4111<br>Date: 1/2017                                                                                                    | f <b>o</b><br>ivan     |                                                     |
| Kingston RI 02<br>Additional Sh<br>Attention: Chris<br>Phone Number<br>Floor & Room: | ipping<br>stine Sullivan<br>r: (401) 874-2378<br>110 Carlotti Adm<br>Item Number                             | n Bidg<br>Item Descripti                                             | on                                                               |                                                                           | Ringston R<br>Payment a<br>Payment: V<br>Name on C<br>Card Numb<br>Expiration I                             | In Bidg<br>I 02881<br>Ind Additional Inf<br>/isa<br>ard: Christine Suli<br>ver: *4111<br>Date: 1/2017<br>Price/UOM                                                                                                    | fo<br>ivan<br>QTY      | Ext. Pri                                            |
| Kingston RI 02<br>Additional Sh<br>Attention: Chris<br>Phone Number<br>Floor & Room: | ipping<br>stine Sullivan<br>r: (401) 874-2378<br>110 Carlotti Adm<br>Item Number<br>GOJ969112EA              | n Bidg<br>Item Descripti<br>Advanced Gree<br>Clear                   | on<br>n Certified Instant Hand Sa                                | initizer Gel, 8oz Pump Botti                                              | Payment a<br>Payment a<br>Payment V<br>Name on C<br>Card Numb<br>Expiration I<br>Type                       | Inin Bidg<br>I 02881<br>Ind Additional Inf<br>/isa<br>ard: Christine Sulli<br>per: *4111<br>Date: 1/2017<br>Price/UOM<br>\$4.99/EA                                                                                                    | fo<br>ivan<br>QTY<br>3 | <b>Ext. Pr</b><br>\$14.97                           |
| Kingston RI 02<br>Additional Sh<br>Attention: Chris<br>Phone Number<br>Floor & Room: | ipping<br>stine Sullivan<br>r: (401) 874-2378<br>110 Carlotti Adm<br>Item Number<br>GOJ969112EA<br>HEWCE390A | n Bldg<br>Item Descripti<br>Advanced Gree<br>Clear<br>HP 90A, (CE390 | on<br>n Certified Instant Hand Sa<br>)A) Black Original LaserJet | nitizer Gel, 8oz Pump Botti<br>Toner Cartridge                            | Kingston R<br>Payment a<br>Payment V<br>Name on C<br>Card Numb<br>Expiration I<br>Type                      | Inn bidg<br>I 02881<br>I 02881<br>I I 02881<br>I I 02881<br>I 02881<br>I 02881<br>I | fo<br>ivan<br>QTY<br>3 | <b>Ext. Pr</b><br>\$14.97<br>\$156.9                |
| Kingston RI 02<br>Additional Sh<br>Attention: Chris<br>Phone Number<br>Floor & Room: | ipping<br>stine Sullivan<br>r: (401) 874-2378<br>110 Carlotti Adm<br>Item Number<br>GOJ969112EA<br>HEWCE390A | n Bldg<br>Item Descripti<br>Advanced Gree<br>Clear<br>HP 90A, (CE390 | on<br>n Certified Instant Hand Sa<br>A) Black Original LaserJet  | nitizer Gel, 8oz Pump Bottl<br>Toner Cartridge                            | Ringston R<br>Kingston R<br>Payment a<br>Payment V<br>Name on C<br>Card Numb<br>Expiration I<br>Type<br>le. | Inin Bidg<br>I 02881<br>Ind Additional Inf<br>/Isa<br>ard: Christine Sulli<br>Date: 1/2017<br>Price/UOM<br>\$4.99/EA<br>\$156.96/EA<br>\$156.96/EA<br>Subtotal<br>otal<br>le bottle deposits)                                                                                                    | fo<br>ivan<br>QTY<br>3 | Ext. Pr<br>\$14.97<br>\$156.9<br>\$171.93<br>\$0.00 |